# HimawariCast: software manual

# **Kencast client Ver.9**

13 September 2017

JMA's HimawariCast software enables conversion of HRIT files received via the HimawariCast service into SATAID format and allows display on a PC with other data in SATAID format. The software runs on Windows (64-bit OS) with 8 GB or more memory. This document outlines how the software is installed and configured.

## 1. KenCast Fazzt Professional Client

## 1.1. Preparation for Installation

Connect to the Internet.

### 1.1.1. Executing Windows Update

Run Windows Update to ensure that your OS is the latest version.

### 1.1.2. Installing Database Software

Install MS SQL Server 2014 Express Edition SP 1 using the Fazzt Client ver. 9.0.x CD (Kencast, Inc.). Run install64.bat (for 64-bit OS) from the 3rdParty\SQLExpress folder. Note: Use of the Fazzt Client ver. 9.0.x CD (Kencast, Inc.) is recommended.

The installation command prompt screen will open, and a [User account control] pop-up window will be displayed. Click the [Yes] button.

In the [Choose Directory For Extracted Files] pop-up window, click the [OK] button.

| Choose Directory For Extracted Files                               | $\times$ |
|--------------------------------------------------------------------|----------|
| Choose Directory For Extracted Files<br>D¥1 abcs73db67bff82110e49¥ |          |
| Ok Cancel Browse                                                   |          |

On the [Product Key] screen, click the [Next >] button.

| 🐮 SQL Server 2014 Setup                                                                                                    |                                                                                                    |                                                                                                    |                                                  | ×  |
|----------------------------------------------------------------------------------------------------|----------------------------------------------------------------------------------------------------|----------------------------------------------------------------------------------------------------|--------------------------------------------------|----|
| SQL Server 2014 Setup  Product Key Specify the edition of SQL Server  Product Key License Terms Global Rules Microsoft Updates Install Setup Files Install Rules Setup Role Feature Selection Feature Selection Feature Rules Instance Configuration Server Configuration | rer 2014 to install.<br>Validate this instance of SQL Server 2014 by entering the 25-character<br>of authenticity or product packaging. You can also specify a free editio<br>or Express. Evaluation has the largest set of SQL Server features, as doc<br>Online, and is activated with a 180-day expiration. To upgrade from on<br>Edition Upgrade Wizard.<br>© Specify a free edition:<br>Express<br>O Enter the product key: | key from the Microsol<br>n of SQL Server, such a<br>cumented in SQL Serve<br>le edition to another, n | ft certifica<br>as Evaluat<br>er Books<br>un the | ×  |
| Database Engine Configuration<br>Feature Configuration Rules<br>Ready to Install<br>Installation Progress<br>Complete                                                                                                    | < Bark                                                                                                    | Nexta                                                                                                 | Cancel                                           | sl |

Check the [I accept the license terms.] box on the [License Term] screen and click the [Next >] button.

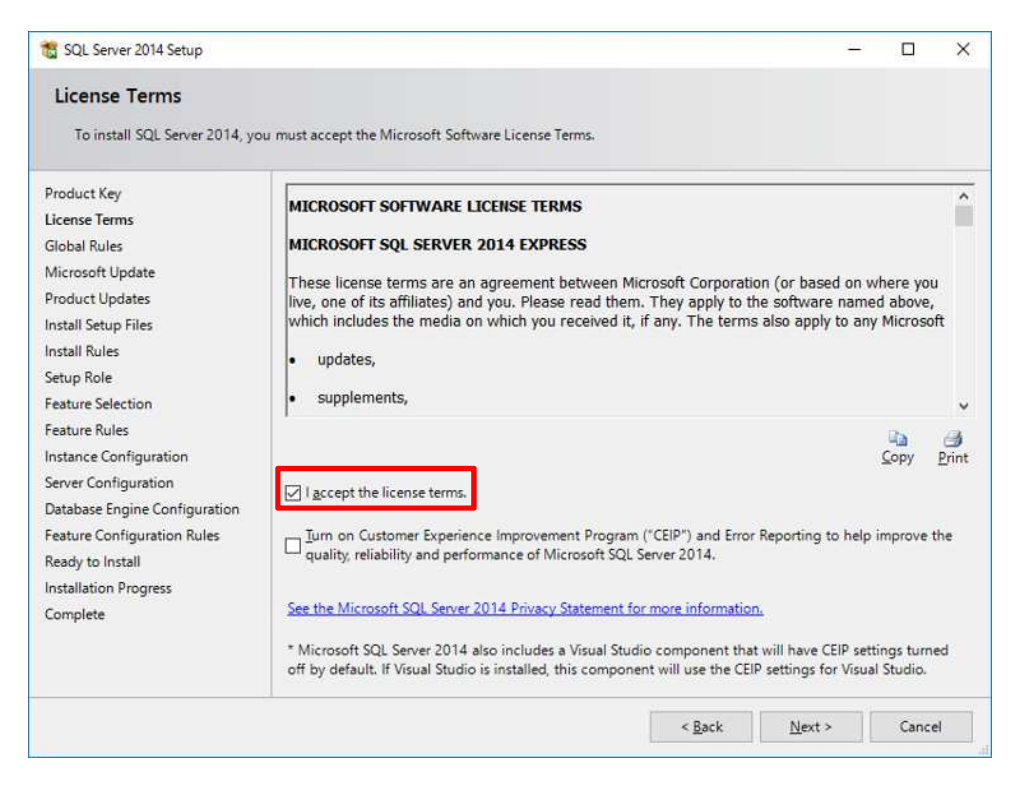

On the [Global Rules] screen, check the computer and the conditions for SQL Server installation, then click the [Next >] button

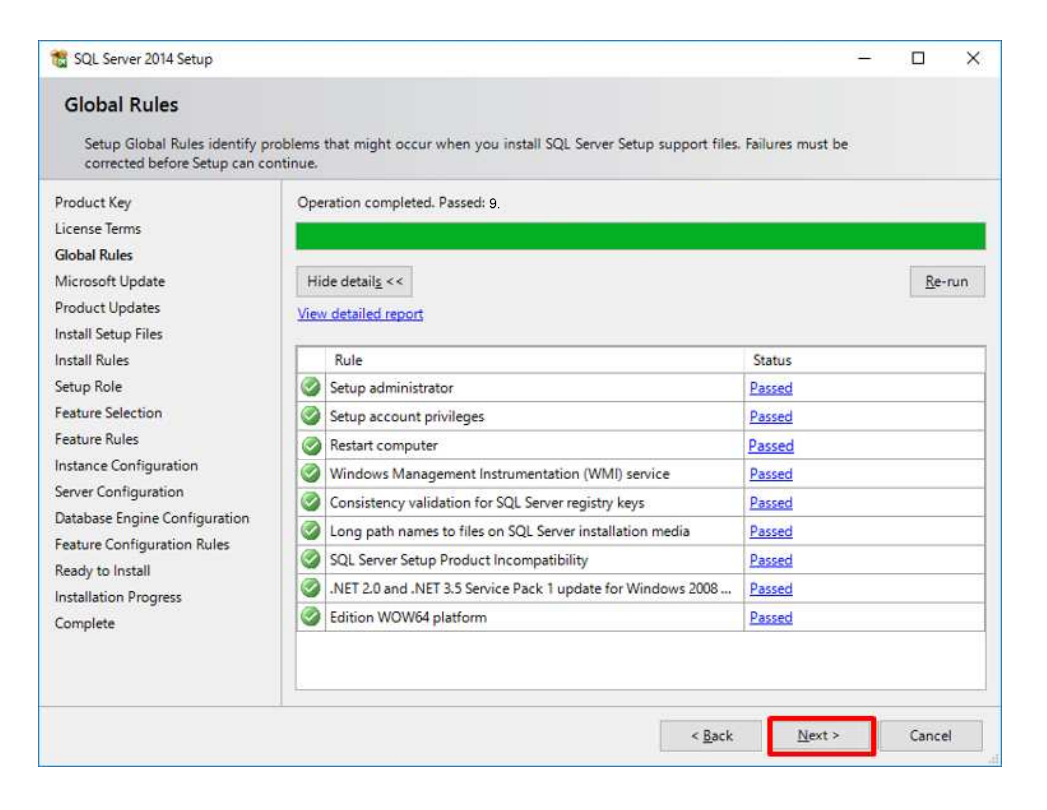

Check the [Use Microsoft Update...] box on the [Microsoft Update] screen, then click the [Next >] button.

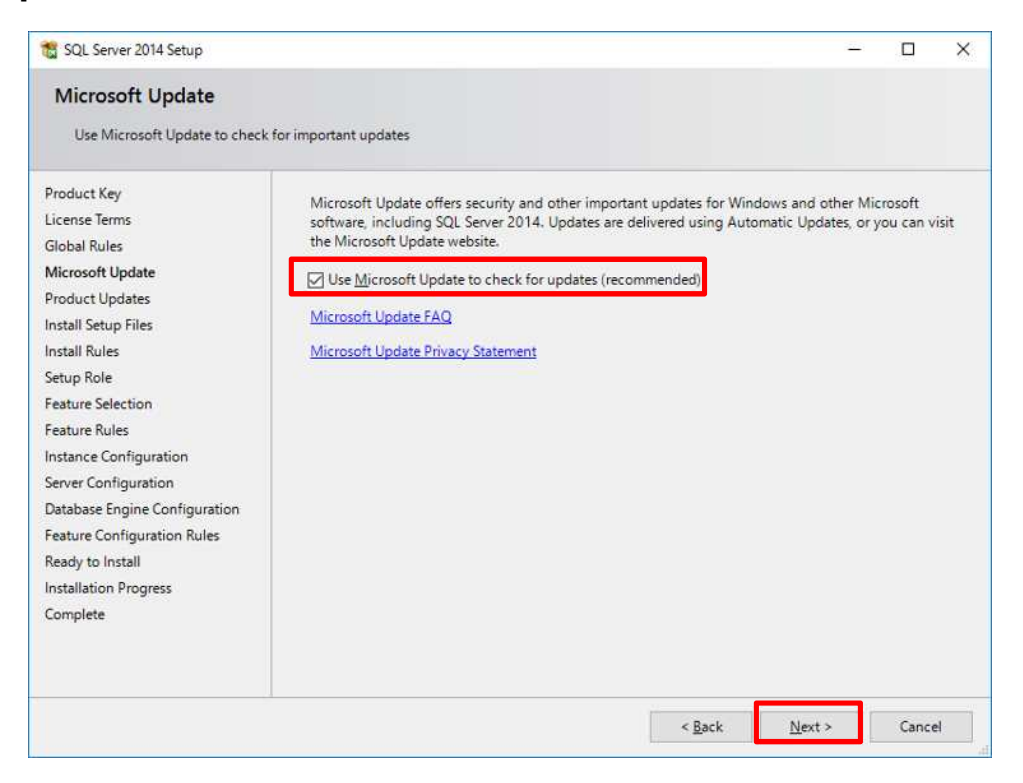

On the [Product Updates] screen, click the [Next >] button if there are no files to update.

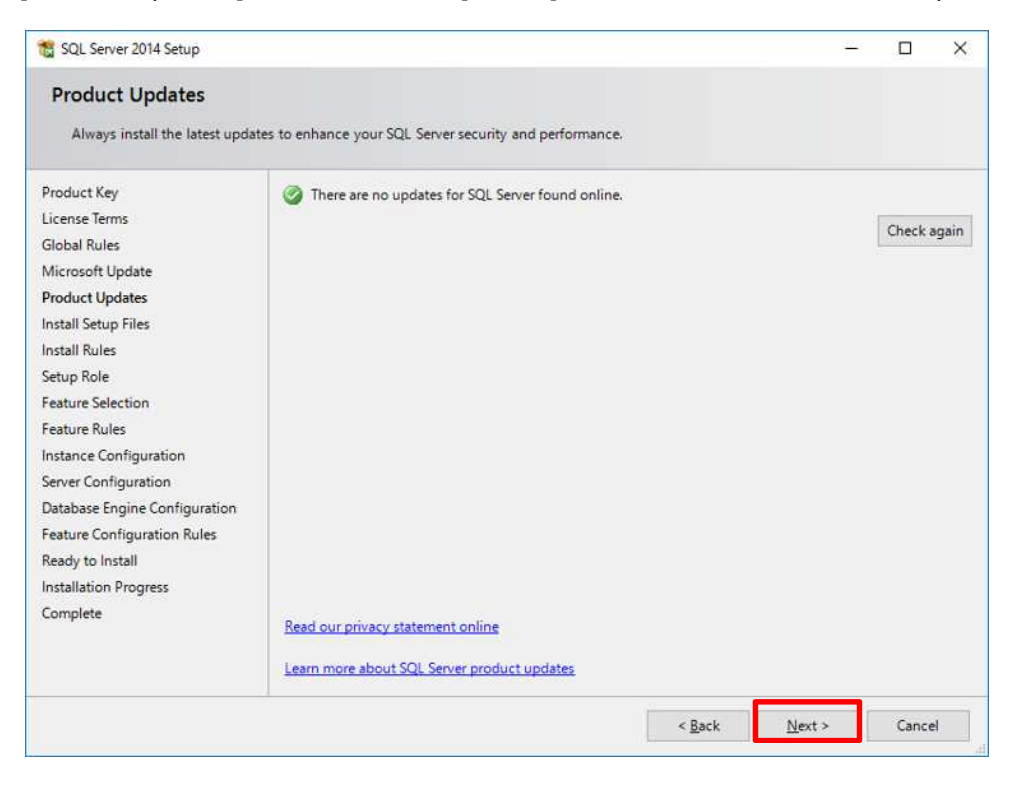

On the [Install Rules] screen, click the [Next >] button.

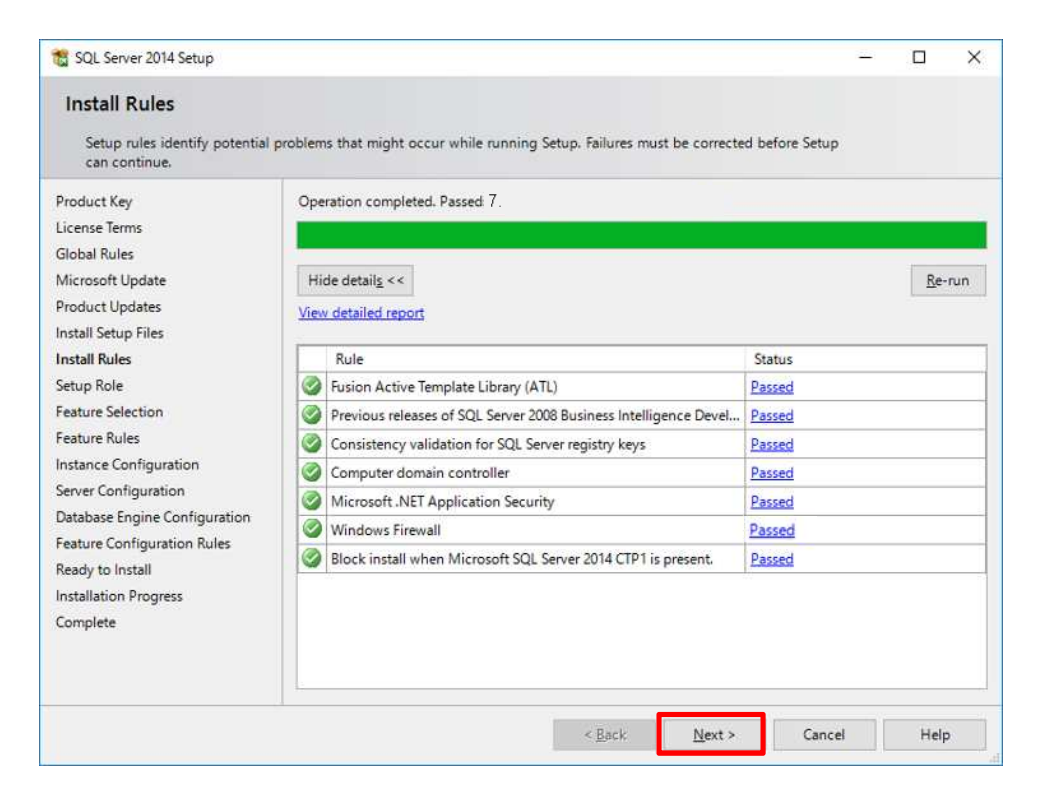

On the [Setup Role] screen, click the [Next >] button.

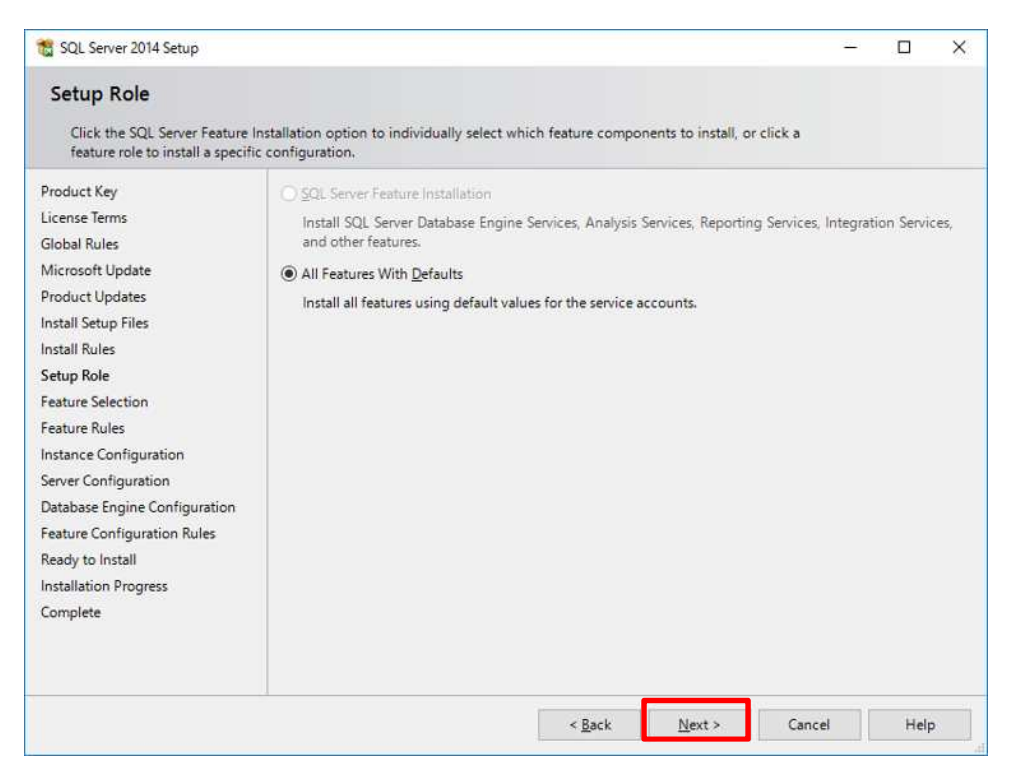

On the [Feature Selection] screen, click the [Next >] button.

| Feature Selection<br>Select the Express features to                                                                                                    | install.                                                                                                    |                                                       |                                                                                                    |                   |
|----------------------------------------------------------------------------------------------------|----------------------------------------------------------------------------------------------------|-------------------------------------------------------|----------------------------------------------------------------------------------------------------|-------------------|
| Product Key<br>License Terms<br>Global Rules<br>Microsoft Update<br>Product Updates<br>Install Setup Files<br>Install Rules<br>Setup Role<br>Feature Selection<br>Feature Rules<br>Instance Configuration<br>Server Configuration<br>Database Engine Configuration | Eeatures:<br>Database Engine Services<br>SQL Server Replicatio<br>Shared Features<br>Client Tools Connectivity<br>Client Tools Backwards C<br>Client Tools SDK<br>Client Tools SDK<br>Management Tools - Bas<br>Management Tools - Bas<br>SQL Client Connectivity S<br>LocaIDB<br>Redistributable Features | n<br>ompatibility<br>ic<br>Complete<br>DK             | Feature description:<br>The configuration and operation of each<br>instance feature of a SQL Server instances<br>isolated from other SQL Server instances.<br>Server instances can operate side-by-side<br>Prerequisites for selected features:<br>Already installed:<br>Windows PowerShell 2.0<br>Microsoft .NET Framework 3.5<br>Solution<br>Disk Space Requirements<br>Drive C: 2423 MB required, 885836 MB<br>available | is<br>SQL<br>e on |
| Feature Configuration Rules<br>Ready to Install<br>Installation Progress<br>Complete                                                                                                    | Select <u>A</u> II <u>U</u> nselect AII<br>Instance root directory:<br>Shared feature directory:<br>Shared feature directory ( <u>x</u> 86):                                                                                                    | C:¥Program File<br>C:¥Program File<br>C:¥Program File | s¥Microsoft SQL Server¥<br>s¥Microsoft SQL Server¥<br>s (x86)¥Microsoft SQL Server¥                                                                                                    |                   |

On the [Instance Configuration] screen, click the [Next >] button.

| 🐮 SQL Server 2014 Setup                                                                                                    |                                                                             |                     |                       |                       | 1 <u>00</u> 1 |       | × |
|----------------------------------------------------------------------------------------------------|-----------------------------------------------------------------------------|---------------------|-----------------------|-----------------------|---------------|-------|---|
| Instance Configuration<br>Specify the name and instance                                                                                                    | e ID for the instance of S                                                  | QL Server. Instance | ID becomes part of th | ne installation path. |               |       |   |
| Product Key<br>License Terms<br>Global Rules                                                                                                    | <ul> <li><u>D</u>efault instance</li> <li><u>Named instance</u>:</li> </ul> | SQLEXPRESS          |                       |                       |               |       |   |
| Microsoft Update<br>Product Updates<br>Install Setup Files                                                                                                    | Instance <u>I</u> D:                                                        | SQLEXPRESS          |                       |                       |               |       |   |
| Setup Role<br>Feature Selection<br>Feature Rules                                                                                                    | SQL Server directory:<br>Installed instances:                               | C:¥Program Files¥   | Microsoft SQL Server  | ¥MSSQL12.SQLEXPRESS   |               |       |   |
| Instance Configuration<br>Server Configuration<br>Database Engine Configuration<br>Feature Configuration Rules<br>Ready to Install<br>Installation Progress<br>Complete | Instance Name                                                               | Instance ID         | Features              | Edition               | Ver           | rsion |   |
|                                                                                                    |                                                                             |                     | < <u>B</u> ack        | Next > Cance          |               | Help  |   |

On the [Server Configuration] screen, click the [Next >] button.

| 0.000                                                                                                    |                               |                                 |                  |         |      |   |
|----------------------------------------------------------------------------------------------------|-------------------------------|---------------------------------|------------------|---------|------|---|
| Server Configuration                                                                                                  |                               |                                 |                  |         |      |   |
| Specify the service accounts an                                                                                       | d collation configuration.    |                                 |                  |         |      |   |
|                                                                                                    |                               |                                 |                  |         |      |   |
| Product Key                                                                                                    | Service Accounts Collation    |                                 |                  |         |      |   |
| License Terms                                                                                                    | N. 6                          |                                 |                  |         |      |   |
| Global Rules                                                                                                    | Microsoft recommends that you | use a separate account for each | SQL Server servi | ice.    |      | _ |
| Microsoft Update                                                                                                    | Service                       | Account Name                    | Password         | Startup | fype |   |
| Product Updates                                                                                                    | SQL Server Database Engine    | NT Service¥MSSQL\$SQL           |                  | Automat | c    | 4 |
| Install Setup Files                                                                                                   | SQL Server Browser            | NT AUTHORITY¥LOCAL              |                  | Automat | ¢    | ~ |
| eature Rules<br>nstance Configuration<br>Server Configuration                                                         |                               |                                 |                  |         |      |   |
| Database Engine Configuration<br>Feature Configuration Rules<br>Ready to Install<br>Installation Progress<br>Complete |                               |                                 |                  |         |      |   |

On the [Database Engine Configuration] screen, click the [Next >] button.

| 🐮 SQL Server 2014 Setup                                                                                                    |                                                                                                    |                                                                                                    |                                                                           |                                                                                   | 122-1          |                   | × |
|----------------------------------------------------------------------------------------------------|----------------------------------------------------------------------------------------------------|----------------------------------------------------------------------------------------------------|---------------------------------------------------------------------------|-----------------------------------------------------------------------------------|----------------|-------------------|---|
| Database Engine Config<br>Specify Database Engine auther                                                                                                    | uration                                                                                                    | administrators and                                                                                                    | data directories                                                          |                                                                                   |                |                   |   |
| Product Key<br>License Terms<br>Global Rules<br>Microsoft Update<br>Product Updates<br>Install Setup Files<br>Install Rules<br>Setup Role<br>Feature Selection<br>Feature Rules<br>Instance Configuration<br>Server Configuration<br>Database Engine Configuration<br>Feature Configuration | Server Configuration<br>Specify the authent<br>Authentication Mod<br>Windows authen<br>Mixed Mode (SQ<br>Specify the password:<br>Confirm password:<br>Confirm password:<br>Specify SQL Server a<br>BULTINVACIMINIST<br>NT AUTHORITYSYS | Data Directories<br>ication mode and i<br>de<br>tication mode<br>L Server authentica<br>rd for the SQL Serv<br>for the SQL Serv<br>doministrators | User Instances<br>administrators fo<br>ation and Windo<br>er system admin | FILESTREAM<br>or the Database Engi<br>ws authentication)<br>istrator (sa) account | ne.            | ministrato        | s |
| Ready to Install<br>Installation Progress<br>Complete                                                                                                    | Add Current User                                                                                                    | ¥JMA (JMA)<br>Add Ri                                                                                                    | emove<br>< <u>B</u> ack                                                   | <u>N</u> ext >                                                                    | to the Databas | e Engine.<br>Help |   |

On the [Ready to Install] screen, click the [Install] button.

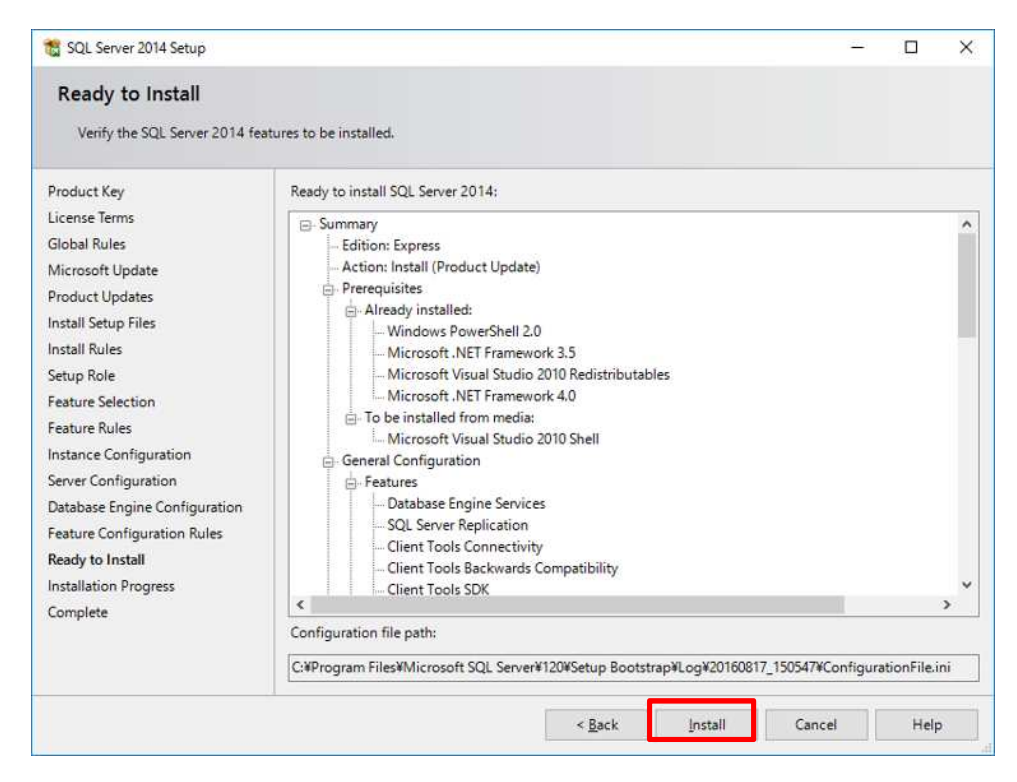

On the [Complete] screen, click the [Close] button.

| 🐮 SQL Server 2014 Setup                                                                                                    |                                                                                                    | - 0                                                                                                    | × |
|----------------------------------------------------------------------------------------------------|----------------------------------------------------------------------------------------------------|----------------------------------------------------------------------------------------------------|---|
| Complete<br>Your SQL Server 2014 installar                                                                                                    | tion completed successfully with product updates.                                                                                                    |                                                                                                    |   |
| Product Key<br>License Terms<br>Global Rules<br>Microsoft Update<br>Product Updates<br>Install Setup Files<br>Install Rules<br>Setup Role<br>Feature Selection                           | Information about the Setup operation or poss<br>Feature<br>Client Tools Connectivity<br>Client Tools SDK<br>Client Tools SDK<br>Management Tools - Basic<br>Database Engine Services<br>SOL Server Replication                                                                                                    | ble next steps:<br>Status<br>Succeeded<br>Succeeded<br>Succeeded<br>Succeeded<br>Succeeded<br>Succeeded                                                                                                    |   |
| Feature Rules<br>Instance Configuration<br>Server Configuration<br>Database Engine Configuration<br>Feature Configuration Rules<br>Ready to Install<br>Installation Progress<br>Complete | Details:<br>Viewing Product Documentation for SC<br>Only the components that you use to view<br>been installed. By default, the Help Viewer<br>SQL Server, you can use the Help Library<br>your local computer. For more information,<br>( <http: ?linkid="2?&lt;br" fwink="" go.microsoft.com="">Summary log file has been saved to the followin<br/>C:¥Program Files¥Microsoft SQL Server¥120¥S<br/>¥Summary DESKTOP-9NLO63P_20160817_15</http:> | IL Server<br>and manage the documentation for SQL Server hav<br>component uses the online library. After installing<br>Vanager component to download documentation to<br>see Use Microsoft Books Online for SQL Server<br><u>99578&gt;</u> ).<br>Ig location:<br><u>etup Bootstrap¥Log¥20160817_150547</u> .<br><u>0547.txt</u> | • |
|                                                                                                    |                                                                                                    | Close Help                                                                                                    |   |

The database program will be installed. Press any key to close the command prompt screen.

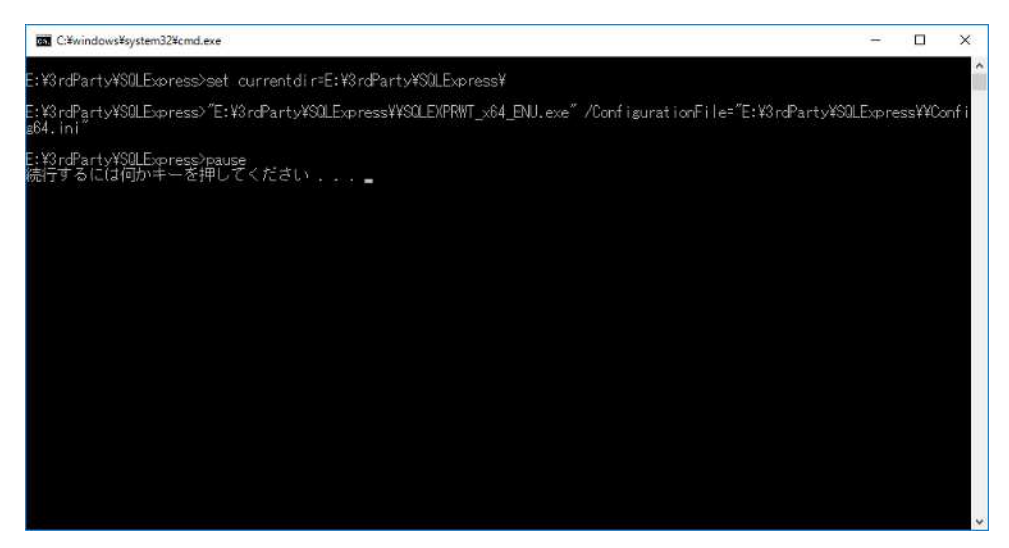

#### 1.1.3. Installing 7-Zip

Go to the link below, download 7-Zip (for 64bit) and install it.

http://www.7-zip.org/download.html

Follow the wizard to install.

Note: Do not change the installation directory.

#### 1.1.4. Installing HimawariCast Software

Go to the link below and download JMA's HimawariCast software.

http://www.data.jma.go.jp/mscweb/en/himawari89/himawari\_cast/himawari\_cast.ht

### ml#software

Unzip the downloaded HimawariCast\_software.zip file to reveal the following two folders:

KenCast

SATAI D

Move the SATAI D folder to drive C:  $\$  for a location at C:  $\$  SATAI D.

Note: Script files in the KenCast folder should be moved to another folder as described in 1.2.2.

#### 1.1.5. Creating Folders

Create the following required folders using Windows Explorer:

- C: \HRIT C: \HRIT\_in C: \HRIT\_tmp C: \LRIT C: \MANAM
- C: \SATAID\_I mage
- C: \SATAI D\_Obs
- C: \Temp

## 1.2. Installing KenCast Fazzt Professional Client

### 1.2.1. Installing Fazzt Client

Install Fazzt Client for Windows using the Fazzt Client CD. Execute FazztProfessi onal Cl i ent. exe from the Fazzt\Wi ndows folder.

Fazzt Client will be installed under

C:\Program Files (x86)\KenCast\.

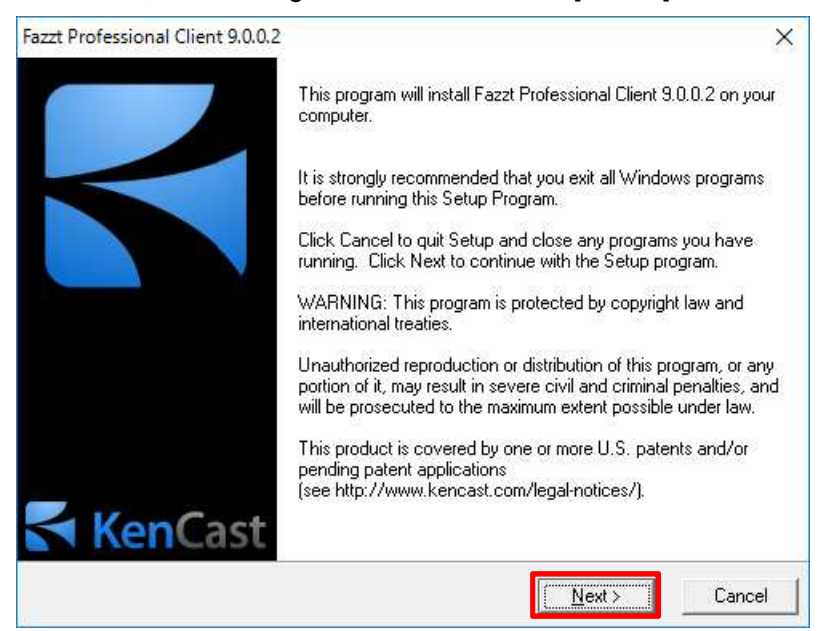

On the Wizard screen, follow the guidance and click the [Next >] button.

On the [End-User License Agreement] screen, click the [I Agree] button.

| azzt Professional Client 9.0.0.2                                                                                                    |                                                                                                    | > |
|----------------------------------------------------------------------------------------------------|----------------------------------------------------------------------------------------------------|---|
| End-User License Agreement                                                                                                    |                                                                                                    |   |
| Your CUSTOMER LICENSE LABEL can be f<br>ROM or diskettes on which you received the                                                                                                    | und on the EULA that accompanied the CD-<br>azzt software.                                                                                                    | ^ |
| NOTICE TO USER: THIS IS A CONTRACT.<br>BELOW, YOU ACCEPT ALL TERMS AND C                                                                                                    | BY INSTALLING OR USING THE PRODUCT<br>INDITIONS OF THIS AGREEMENT.                                                                                                    |   |
| IMPORTANT - READ CAREFULLY: This En<br>between you (either an individual or a single a<br>manufacturer of the computer software specif<br>Agreement. You are subject to the terms and<br>whether you acquired KenCast's Fazzt software<br>such as a supplier of other software or of hard<br>associated media, any printed materials, and<br>term Product shall also include any Releases<br>its distributors. By installing or otherwise using | Huser License Agreement is a legal agreement<br>tity) and KenCast, Inc. ("KenCast"), the<br>ad in the CUSTOMER LICENSE LABEL of this<br>conditions of this End-User License Agreement<br>e directly from KenCast, or from another source<br>ware. Product includes computer software, the<br>ny "online" or electronic documentation. The<br>n'Versions of Product obtained from KenCast or<br>he Product, you agree to be bound by the terms | ~ |
| Fazzta Digital Delivery System                                                                                                    |                                                                                                    |   |
|                                                                                                    | Kack LAgree Cance                                                                                                    | Ê |

On the [License File] screen, click the [Browse] button and select the License File (file type: .kcl) provided with the Fazzt Professional Client purchase, then click the [Next >] button.

Note: The License File should be placed in advance in any folder. After installation, it will be copied to the Destination Folder specified later.

| Fazzt Professional Client 9.0.0.2                                                          |                                                                                           | ×                              |
|--------------------------------------------------------------------------------------------|-------------------------------------------------------------------------------------------|--------------------------------|
| License File                                                                               |                                                                                           | $\leq$                         |
| Your Fazzt license file was shipped o<br>have been delivered via email. You r<br>operated. | in a separate disk along with the Fazzt :<br>nust install this file before the Fazzt soft | software or may<br>ware can be |
| Multiple license files may be included<br>ONE COMPUTER ONLY. Contact K                     | i on one disk. You may install a given lid<br>enCast if you require additional licenses   | cense file on<br>s.            |
|                                                                                            |                                                                                           |                                |
|                                                                                            | kcl                                                                                       | Browse                         |
| Fazzta Digital Delivery System                                                             |                                                                                           | _                              |
|                                                                                            | < <u>B</u> ack <u>N</u> ext>                                                              | Cancel                         |

On the [Select Database Server] screen, click the [Next >] button.

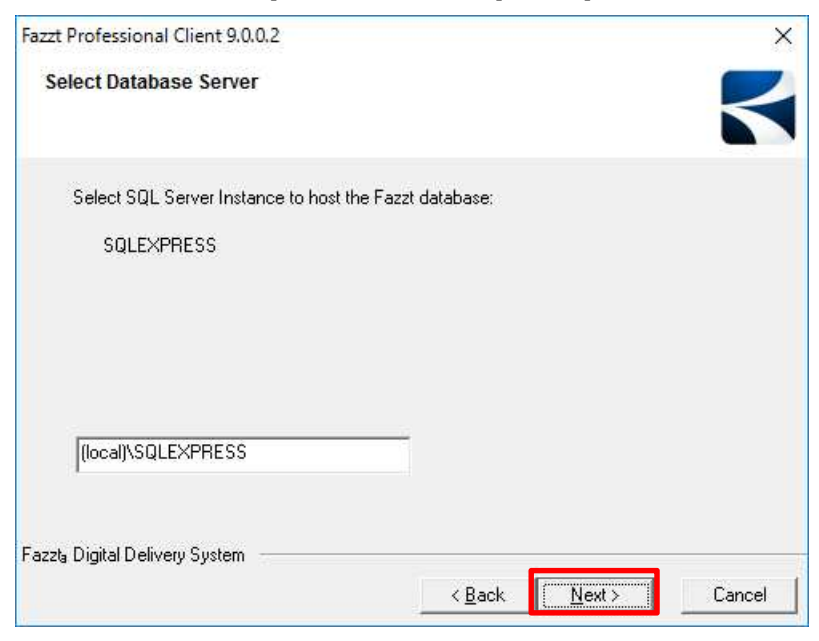

On the [Service Log On Account] screen, click the [Next >] button. The [Username] and [Password] fields can be left empty.

| Fazzt Professional Client 9.0.0.2                                                                                                    | ×                                                                                                    |
|----------------------------------------------------------------------------------------------------|----------------------------------------------------------------------------------------------------|
| Service Log On Account                                                                                                    | $\leq$                                                                                                    |
| You may specify the user accou<br>Domain/MyUser or .'MyLocalU<br>service will run under the LocalS<br>For multinode products such as<br>common user account. It is also<br>network shares. | int that the Fazzt service will use. The format for username is<br>ser. If you leave the username and password empty the Fazzt<br>System account.<br>the Enterprise Server, it is required that all nodes run under<br>necessary to use a user account if Fazzt needs to access |
| Username                                                                                                    |                                                                                                    |
| Password                                                                                                    |                                                                                                    |
| Fazzta Digital Delivery System                                                                                                    | < Back Next> Cancel                                                                                                    |

On the [Destination Location] screen, click the [Next >] button.

| Fazzt Professional Client 9.0.0.2                                         | >                                       |
|---------------------------------------------------------------------------|-----------------------------------------|
| Destination Location                                                      | <                                       |
| Setup will install Fazzt Professional Client 9.0.0.2 in the followi       | ng folder.                              |
| To install into a different folder, click Browse, and select anoth        | ner folder.                             |
| You can choose not to install Fazzt Professional Client 9.0.0.2<br>Setup. | by clicking Cancel to exit              |
| p Destination Folder                                                      |                                         |
| C:\Program Files (x86)\KenCast\Fazzt                                      | Browse                                  |
|                                                                           | 20 - 20 - 20 - 20 - 20 - 20 - 20 - 20 - |
|                                                                           |                                         |
| azzta Digital Delivery System                                             |                                         |

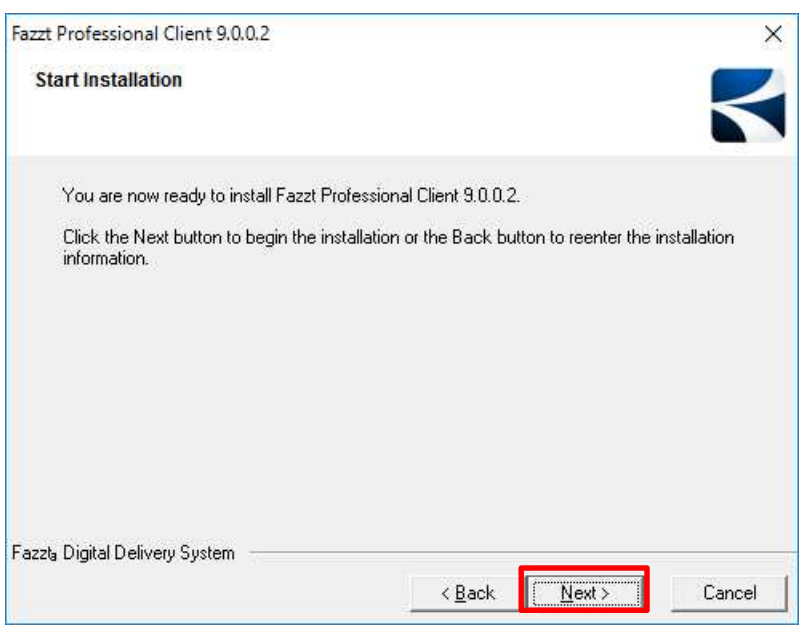

Click the [Next >] button on the [Start Installation] screen to begin installation.

Click the [Finish] button to complete installation.

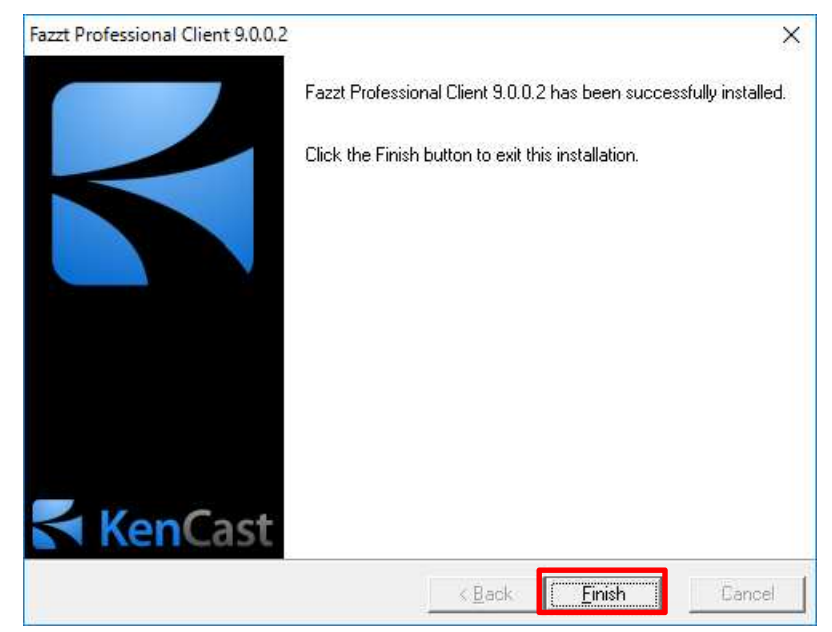

#### 1.2.2. Installing Fazzt Script

Create the following folder under the Fazzt Client installation folder as a place to store Fazzt Script files.

C:\Program Files (x86)\KenCast\Fazzt\Scripts\HimawariCast

Store the following Fazzt Script files in the KenCast folder (as specified in 1.1.4) in the above folder:

DeleteFilesOlderThanN.fzt Match10.fzt CombineAnyway.fzt ConcAndConvert.fzt UnzipIncomingFiles.fzt

The KenCast folder can then be deleted.

## 1.3. Configuring KenCast Fazzt Professional Client

The Fazzt Client web-based configuration page can be accessed via a web browser. The default URL is as follows:

http://127.0.0.1:4039/

Right-click the antenna icon on the right of the task bar and select [Admin (WWW)] from the pop-up menu. A browser will open.

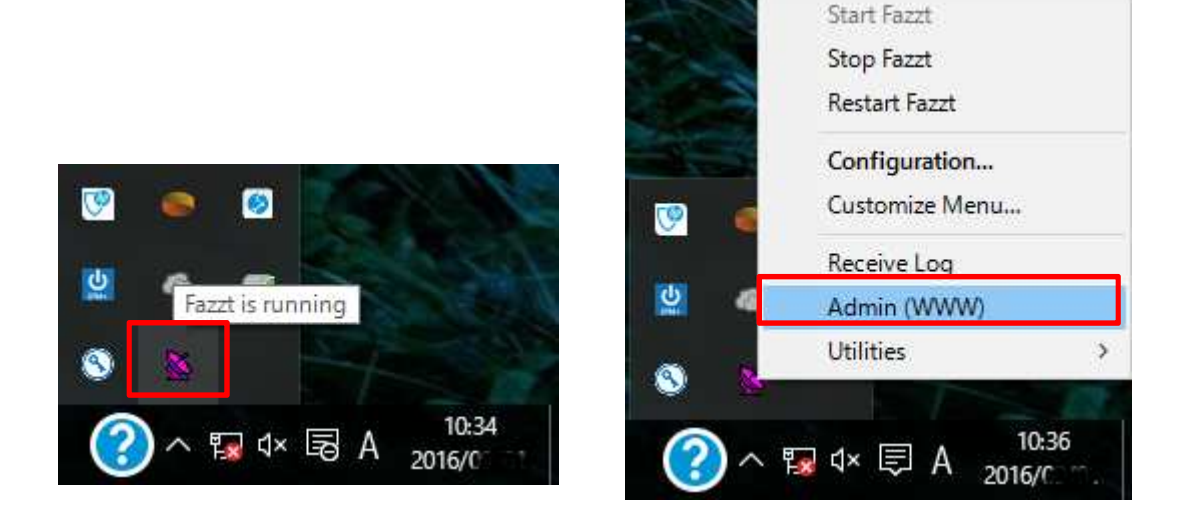

The following screen will be displayed:

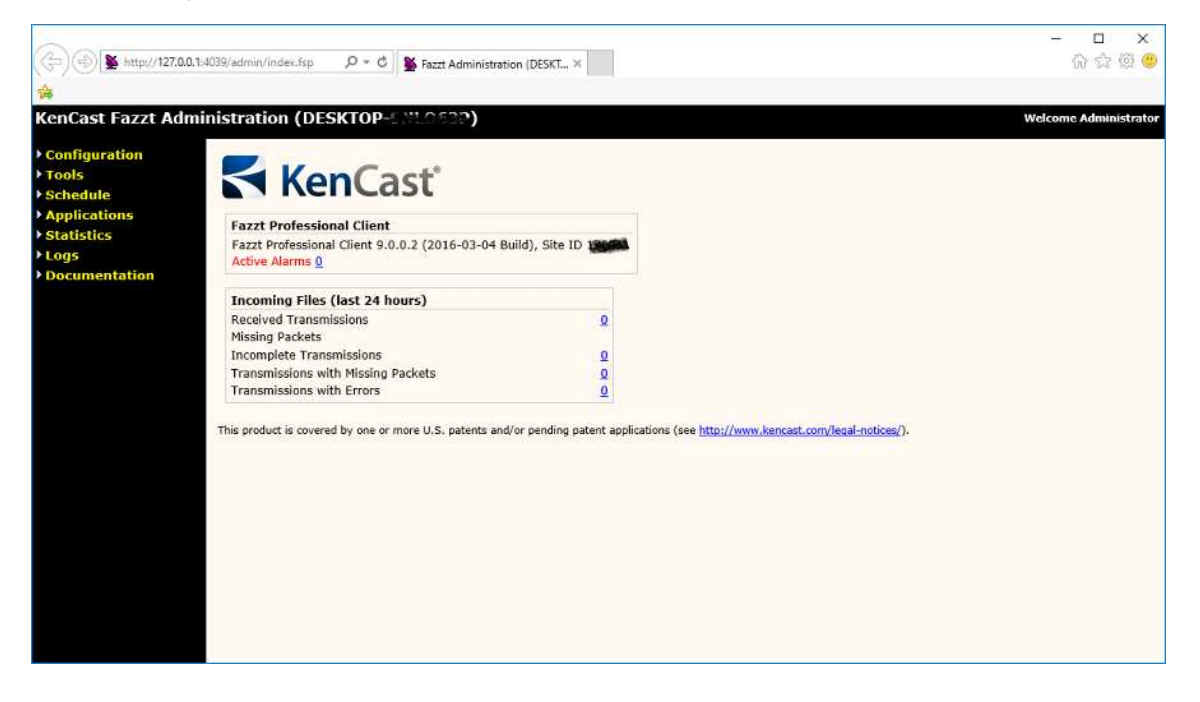

## 1.3.1. Adding Channels

Add a channel for data receipt.

Go to [Configuration] on the left of the screen and select [Channels]. The Channels setting screen will be displayed.

| (-) <b>%</b> http://127.0.0.1.4039/       | admin/index.fsp 🔎 = 🖒 🕌 Fazzt Admir | histration (DESKT ×    | - ロ ×<br>介会図 🙂             |
|-------------------------------------------|-------------------------------------|------------------------|----------------------------|
|                                           |                                     |                        | 870,050- 488 - 72          |
| KenCast Fazzt Adminis                     | tration (DESKTOP-9NLO63P)           |                        | Welcome Administrator      |
| Configuration     Channels                | Channels                            |                        |                            |
| Storage Settings<br>Database              | Channels   Channel Defaults         |                        |                            |
| License<br>Logging<br>Scripting           | Add Delete Refresh Help             |                        |                            |
| Script Folders R<br>Backhaul<br>Passwords | eceive Channels                     |                        |                            |
| Alarms                                    | Ghannel 🔥                           | Type                   |                            |
| Web Sites<br>Import/Export                | ] 🛛 🖽 <u>1. Main</u>                | IP Receive (Multicast) | Edit Delete Reload Disable |
| Tools     Schedule                        | Add Delete Refresh Help             |                        |                            |
| Statistics                                |                                     |                        |                            |
| ▶ Logs                                    |                                     |                        |                            |
| Documentation                             |                                     |                        |                            |
|                                           |                                     |                        |                            |
|                                           |                                     |                        |                            |
|                                           |                                     |                        |                            |
|                                           |                                     |                        |                            |
|                                           |                                     |                        |                            |
|                                           |                                     |                        |                            |

The Main channel is already present by default. Click the [Delete] button to delete it. Click the [OK] button in the window below to confirm deletion.

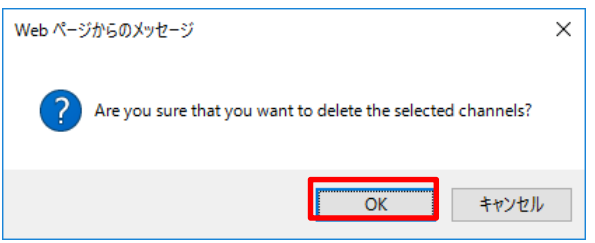

Click the [Add] button.

| <ul> <li>(-) (-) (-) (-) (-) (-) (-) (-) (-) (-)</li></ul> | 4039/admin/index.fsp $\mathcal{D} \neq \mathcal{O}$ SFazzt Administration (DESKT.,, × | - ロ ×<br>命☆感 <mark>愛</mark> |
|------------------------------------------------------------|---------------------------------------------------------------------------------------|-----------------------------|
| KenCast Fazzt Admi                                         | inistration (DESKTOP-9NLO63P)                                                         | Welcome Administrator       |
| <ul> <li>Configuration</li> <li>Channels</li> </ul>        | Channels                                                                              |                             |
| Storage Settings<br>Database<br>License                    | Channels   Channel Defaults Add Delete Refresh Help                                   |                             |
| Logging<br>Scripting<br>Script Folders<br>Backhaul         | Receive Channels                                                                      |                             |
| Passwords<br>Alarms                                        | Channel A Ivpe                                                                        |                             |
| Web Sites                                                  | No receive channels                                                                   |                             |
| Tools     Schedule                                         | Add Delete Refresh Help                                                               |                             |
| Applications                                               |                                                                                       |                             |
| Statistics                                                 |                                                                                       |                             |
| Documentation                                              |                                                                                       |                             |
|                                                            |                                                                                       |                             |
|                                                            |                                                                                       |                             |
|                                                            |                                                                                       |                             |
|                                                            |                                                                                       |                             |
|                                                            |                                                                                       |                             |
|                                                            |                                                                                       |                             |
|                                                            |                                                                                       |                             |

Select [IP Receive (Multicast)] from the Receive list.

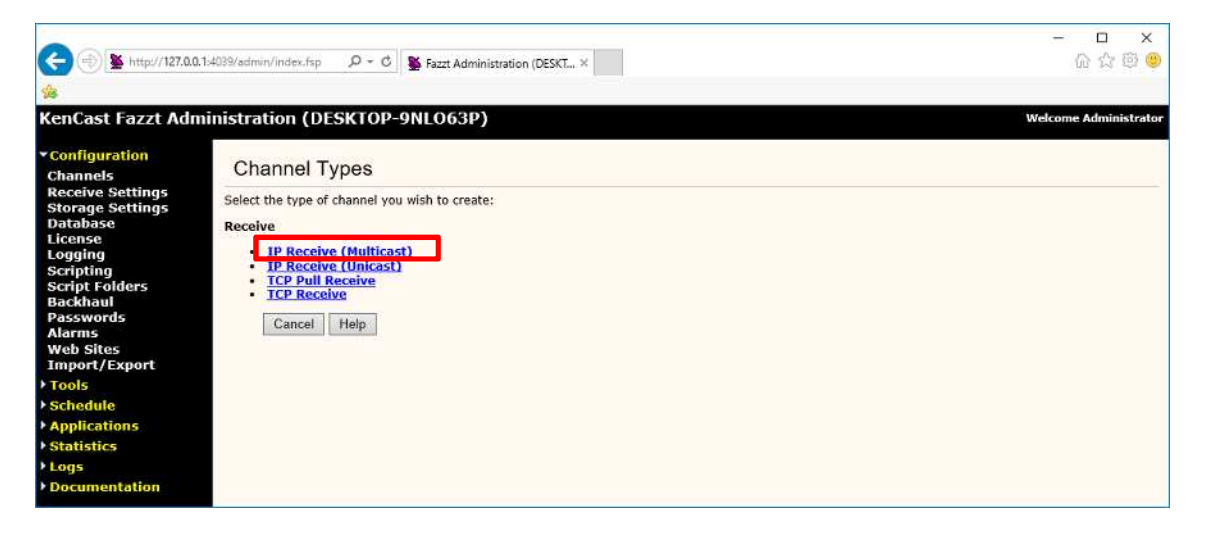

Set up the required items on the Add IP Receive (Multicast) Channel setting screen.

| - 🗆 ×<br>ଜୁଇଷ୍ <mark>ଞ</mark> |
|-------------------------------|
| Welcome Administrator         |
|                               |

| Description: | (Input the channel name, e.g., Hi mawari Cast.)           |
|--------------|-----------------------------------------------------------|
| IP Address:  | (Input the IP address of the multicast to be used.        |
|              | This is 239. 0. 0. 1 for HimawariCast.)                   |
| IP Family:   | (Select [IPv4].)                                          |
| Port:        | (Input the port number of the multicast to be used.       |
|              | This is 8001 for HimawariCast.)                           |
| Buffer Size: | 6291456                                                   |
| Interface:   | (Select the network interface of the channel to be used.) |

Click the [Save] button.

Note: Pay attention to PC firewall settings.

Permit settings to allow receipt via the above multicast IP address and port number. Refer to the relevant firewall manual for instructions. The Channels screen will be displayed as follows:

| (                                                                                                    | 1-4039/admin/index.fsp                                                                 | (                      | - L ×<br>企会感 <mark>。</mark> |
|----------------------------------------------------------------------------------------------------|----------------------------------------------------------------------------------------|------------------------|-----------------------------|
| KenCast Fazzt Adn                                                                                                    | ninistration (DESKTOP-9NLO63P)                                                         |                        | Welcome Administrator       |
| ▼ Configuration<br>Channels<br>Receive Settings<br>Storage Settings<br>Database<br>License<br>Logging<br>Scripting<br>Script Folders<br>Backhaul | Channels<br>Channels   Channel Defaults<br>Add Delete Refresh Help<br>Receive Channels |                        |                             |
| Passwords                                                                                                    | Channel                                                                                | Tuna                   |                             |
| Web Sites<br>Import/Export                                                                                                    | □ 	 □ 1. <u>HimawariCast</u><br>IP Address: 239.0.1<br>Port: 8001                      | IP Receive (Multicast) | Edit Delete Reload Disable  |
| <ul> <li>Applications</li> <li>Statistics</li> <li>Logs</li> <li>Documentation</li> </ul>                                                        | Add Delete Refresh Help                                                                |                        |                             |

## 1.3.2. Receive Settings

Go to [Configuration] on the left of the screen and select [Receive Settings]. The Receive Settings screen will be displayed.

|                                                                                                    | <b>0</b> *                                                                                                    |                                                       |                                        | ×                     |
|----------------------------------------------------------------------------------------------------|----------------------------------------------------------------------------------------------------|-------------------------------------------------------|----------------------------------------|-----------------------|
| S (S) & http://127.00                                                                                                    | Lite4039/admin/index.tsp D + C                                                                                                    | Fazzt Administration (DE                              | skt×                                   | W 22 18 🖌             |
| **                                                                                                    |                                                                                                    |                                                       |                                        |                       |
| KenCast Fazzt Adr                                                                                                    | ninistration (DESKTOP-                                                                                                    | 9NLO63P)                                              |                                        | Welcome Administrator |
| ★ Configuration<br>Channels                                                                                                    | Receive Settings                                                                                                    |                                                       |                                        |                       |
| Receive Settings<br>Storage Settings                                                                                                    | Settings Logging   Vir                                                                                                    | tual Paths   Post Process                             | ing Configuration                      |                       |
| Database<br>License<br>Logging<br>Script Folders<br>Backhaul<br>Passwords<br>Alarms<br>Web Sites<br>Import/Export<br>> Schedule<br>> Applications | Allow network paths     Allow absolute paths     Allow absolute paths     Unwrap incoming package     Enable AutoScripts in inco     Enable incoming Fazzt co     Ignore transmissions from Receive only from:      Fazzt Script | es<br>oming packages<br>nfiguration updates<br>n self |                                        |                       |
| Statistics                                                                                                    | On Complete Transmissions:                                                                                                    |                                                       |                                        |                       |
| ▶ Logs                                                                                                    | On Incomplete Transmissions                                                                                                    | 1                                                     |                                        |                       |
| Documentation                                                                                                    | Temporary Storage                                                                                                    |                                                       |                                        |                       |
|                                                                                                    | Temporary Storage Directory                                                                                                    | %FAZZTTEMP%\ktd                                       |                                        |                       |
|                                                                                                    | <ul> <li>Use temporary directory of<br/>Local Temporary Directory</li> <li>Stream</li> </ul>                                                                                                    | on each volume:<br>FazztTemp                          | ]                                      |                       |
|                                                                                                    | Default Output Setting:                                                                                                    | Use flags from Server 🗸                               | ]                                      |                       |
|                                                                                                    | Output Interface:                                                                                                    | (default)                                             | <b>~</b>                               |                       |
|                                                                                                    | Convert Multicast Output t<br>IP Address:                                                                                                    | o Unicast                                             |                                        |                       |
|                                                                                                    | Output TTL:                                                                                                    |                                                       | (0-255), when empty - server specified |                       |
|                                                                                                    | Default Recording Setting:                                                                                                    | Use flags from Server 🗸                               |                                        |                       |
|                                                                                                    | Recorded Stream Directory:                                                                                                    | %FAZZTCACHE%\stream                                   | ns\rec                                 |                       |
|                                                                                                    | Save Reset Help                                                                                                    |                                                       |                                        |                       |

Uncheck the following:

□ Allow network paths

 $\hfill \square$  Allow absolute paths

Click [On Complete Transmissions] and select the following Fazzt Script:

C:\Program Files (x86)\KenCast\Fazzt\Scripts\HimawariCast\ UnzipIncomingFiles.fzt

Click the [Save] button.

The Receive Settings screen will be displayed as follows:

| (-) (-) (-) (-) (-) (-) (-) (-) (-) (-) | :4039/admin/index.fsp 🔎 = C                                               | Se Fazzt Administration (DESKT ×                     | - □ ×<br>命会贸 <mark>8</mark> |
|-----------------------------------------|---------------------------------------------------------------------------|------------------------------------------------------|-----------------------------|
| *                                       |                                                                           |                                                      |                             |
| KenCast Fazzt Adm                       | inistration (DESKTOP-9                                                    | NLO63P)                                              | Welcome Administrator       |
| ▼Configuration<br>Channels              | Receive Settings                                                          |                                                      |                             |
| Storage Settings<br>Database            | Settings   Logging   Virt                                                 | al Paths   Post Processing Configuration             |                             |
| License<br>Logging                      | Allow network paths                                                       |                                                      |                             |
| Scripting<br>Script Folders             | <ul> <li>Allow absolute paths</li> <li>Unwrap incoming package</li> </ul> | 5                                                    |                             |
| Passwords                               | Enable AutoScripts in inco                                                | ning packages                                        |                             |
| Alarms<br>Wob Sites                     | Enable incoming Fazzt con                                                 | figuration updates                                   |                             |
| Import/Export                           | Ignore transmissions from                                                 | self                                                 |                             |
| ▶ Tools                                 | Receive only from:                                                        |                                                      |                             |
| Schedule                                | Eazzt Scrint                                                              |                                                      |                             |
| Applications                            | On Complete Transmissions:                                                | C:\Program Files (x86)\KenCast\Fazzt\Scripts\Himawai |                             |
| > Statistics                            | On Incomplete Transmissions:                                              |                                                      |                             |
| Documentation                           |                                                                           | <u></u>                                              |                             |
| Official Street States and States and   | Temporary Storage                                                         |                                                      |                             |
|                                         | Temporary Storage Directory:                                              | %FAZZTTEMP%\ktd                                      |                             |
|                                         | Use temporary directory o                                                 | n each volume:                                       |                             |
|                                         | Local Temporary Directory                                                 | Fazztiemp                                            |                             |
|                                         | Stream                                                                    |                                                      |                             |
|                                         | Default Output Setting:                                                   | Use flags from Server 🗸                              |                             |
|                                         | Output Interface:                                                         | (default)                                            |                             |
|                                         | Convert Multicast Output to<br>IP Address:                                | Unicast                                              |                             |
|                                         | Output TTL:                                                               | (0-255), when empty - server specified               |                             |
|                                         | Default Recording Setting:                                                | Use flags from Server 🗸                              |                             |
|                                         | Recorded Stream Directory:                                                | %FAZZTCACHE%\streams\rec                             |                             |
|                                         | Save Reset Help                                                           |                                                      |                             |

Select Virtual Paths from the menu bar on the Receive Settings screen.

| (-) (-) (-) (-) (-) (-) (-) (-) (-) (-) | 1:4039/admin/index.fsp 🔎 = 🖒             | Seazet Administration (DESKT ×                                      | - ロ ×<br>命会感 <mark></mark> |
|-----------------------------------------|------------------------------------------|---------------------------------------------------------------------|----------------------------|
| *                                       |                                          |                                                                     | -                          |
| KenCast Fazzt Adm                       | ninistration (DESKTOP-9                  | NLO63P)                                                             | Welcome Administrator      |
| ▼Configuration<br>Channels              | Receive Settings                         |                                                                     |                            |
| Storage Settings<br>Database<br>License | Settings   Loggin <mark>s   Virtu</mark> | al Paths   ost Processing Configuration                             |                            |
| Logging<br>Scripting<br>Script Folders  | Virtual Path:                            | Add                                                                 |                            |
| Backhaul<br>Passwords<br>Alarms         | Virtual Path                             | Physical Directory<br>C:\Program Files (x86)\KenCast\Fazzt\incoming |                            |
| Web Sites<br>Import/Export              | Delete Help                              |                                                                     |                            |
| Schedule                                |                                          |                                                                     |                            |
| Applications                            |                                          |                                                                     |                            |
| Statistics                              |                                          |                                                                     |                            |
| Documentation                           |                                          |                                                                     |                            |

Click [\] under Virtual Paths.

The Edit Virtual Path screen will be displayed.

| (                                                                                                    | 2.1:4039/admin/index.fsp 🖉 - C 🖌 👺 Fazzt Administration (DESKT 🗵                                                                       | - ロ ×<br>命会领 (19)     |
|----------------------------------------------------------------------------------------------------|----------------------------------------------------------------------------------------------------|-----------------------|
| KenCast Fazzt Adı                                                                                                    | ninistration (DESKTOP-9NLO63P)                                                                                                    | Welcome Administrator |
| <ul> <li>Configuration</li> <li>Channels</li> <li>Receive Settings</li> <li>Storage Settings</li> <li>Database</li> <li>License</li> <li>Logging</li> <li>Scripting</li> <li>Script Folders</li> <li>Backhaul</li> <li>Passwords</li> <li>Alarms</li> <li>Web Sites</li> <li>Import/Export</li> <li>Tools</li> <li>Schedule</li> <li>Applications</li> </ul> | Edit Virtual Path Settings   Logging   Virtual Paths   Post Processing Configuration Vidual Path Physical Path CATemp Save Cancel Help |                       |
| <ul> <li>Statistics</li> <li>Logs</li> <li>Documentation</li> </ul>                                                                                                    |                                                                                                    |                       |

Input the following and click the [Save] button:

| Physical Path:   C: \Temp |  | Physical Path: | C: \Temp |
|---------------------------|--|----------------|----------|
|---------------------------|--|----------------|----------|

## 1.3.3. Creating Script Folders

Add two script folders.

Go to [Configuration] on the left of the screen and select [Script Folders]. Script Folders screen will be displayed.

| (→) (127.00)                                                                                                    | 11-4039/admin/index.fsp                                          | - □ ×<br>命会颂 <sup>@</sup> |
|----------------------------------------------------------------------------------------------------|------------------------------------------------------------------|---------------------------|
| KenCast Fazzt Adr                                                                                                    | ninistration (DESKTOP-9NL063P)                                   | Welcome Administrator     |
| <ul> <li>Configuration</li> <li>Channels</li> <li>Receive Settings</li> <li>Storage Settings</li> <li>Database</li> <li>License</li> <li>Logging</li> </ul>            | Script Folders Search Clear Add Delete Refresh Pause Resume Help |                           |
| Script Folders<br>Backhau<br>Passwords<br>Alarms<br>Web Sites<br>Import/Export<br>> Tools<br>> Schedule<br>> Applications<br>> Statistics<br>> Lugs<br>> Documentation | State Folder A                                                   |                           |

Click the [Add] button.

The Setup a Script Folder screen will be displayed.

| - □ ×<br>① ☆ ② <sup>②</sup> | (i) http://127.0.0.1:4039/admin/index.fsp                                                       |
|-----------------------------|-------------------------------------------------------------------------------------------------|
| Welcome Administrator       | nCast Fazzt Administration (DESKTOP-9NLO                                                        |
|                             | onfiguration<br>hannels<br>sceive Settings<br>tabase     Setup a Script Folder       birectory: |
|                             | pplications<br>tatistics<br>ogs<br>ocumentation                                                 |

Input the following values and click the [Save] button:

| Directory:     | C: \HRIT_in                                                |
|----------------|------------------------------------------------------------|
| Script File:   | C:\Program Files (x86)\KenCast\Fazzt\Scripts\HimawariCast\ |
|                | Match10.fzt                                                |
| Blocking Mode: | (Check mark)                                               |

| Directory:     | C: \HRIT_tmp                                               |
|----------------|------------------------------------------------------------|
| Script File:   | C:\Program Files (x86)\KenCast\Fazzt\Scripts\HimawariCast\ |
|                | ConcAndConvert.fzt                                         |
| Blocking Mode: | (Check mark)                                               |

## The Script Folders screen will be displayed as follows:

| (                                                                             | 1-4039/admin/index.fsp 🔎 🗶 Fazzt Administration (DESKT 🗙                                                          | - □ ×<br>谕 章 ⑨ <mark>❷</mark> |
|-------------------------------------------------------------------------------|----------------------------------------------------------------------------------------------------|-------------------------------|
| KenCast Fazzt Adm                                                             | ninistration (DESKTOP-9NL063P)                                                                                    | Welcome Administrator         |
| <ul> <li>Configuration</li> <li>Channels</li> <li>Receive Settings</li> </ul> | Script Folders                                                                                                    |                               |
| Storage Settings<br>Database                                                  | Search Clear                                                                                                    |                               |
| License                                                                       | Add Delete Refresh Pause Resume Help                                                                              |                               |
| Scripting                                                                     | 1 to 2 of 2 entries                                                                                               |                               |
| Script Folders                                                                | Class: Calder                                                                                                    |                               |
| Backhaul<br>Passwords<br>Alarms                                               | O II ACTIVE     C:\HRIT in     Script File: C:\Program Files (x86)\KenCast\Fazzt\Scripts\Himawaricast\Match10.fzt | Edit Pause Delete             |
| Web Sites<br>Import/Export                                                    | B ACTIVE     C:\HRIT_tmp     Script File: C:\Program Files (x86)\KenCast\Fazzt\Scripts\Himawaricast\ConoAndConver | Edit Pause Delete<br>rt.fzt   |
| Tools                                                                         | 1 to 2 of 2 entries                                                                                               |                               |
| Schedule                                                                      | Add Delete Refresh Pause Resume Heln                                                                              |                               |
| Applications                                                                  | The Cost Indices Table Recent Top                                                                                 |                               |
| Statistics                                                                    |                                                                                                    |                               |
| Documentation                                                                 |                                                                                                    |                               |
| Documentation                                                                 |                                                                                                    |                               |

### 1.3.4. Creating Tasks

Add three Tasks using Fazzt script.

Go to [Schedule] on the left of the screen and select [Task]. The Tasks screen will be displayed. Select [Run Script] from the [< Select Task Type to Add >] pull-down menu.

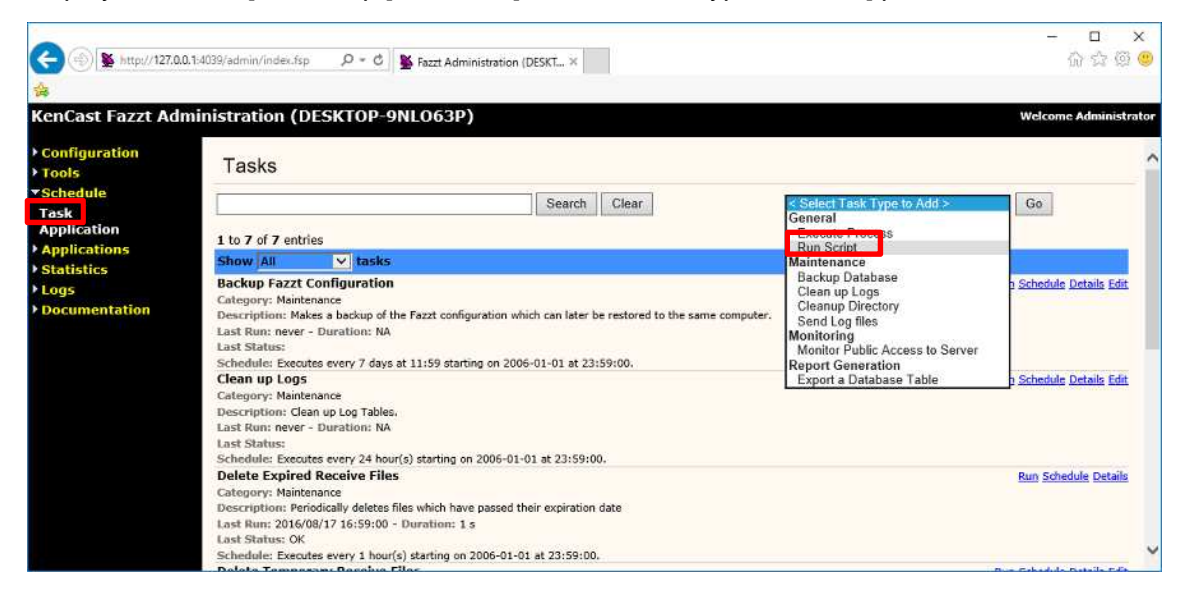

Set the required items on the Add Script Task setting screen.

| د.fsp                                               |                                                                                                    | - □ ×<br>命命领 @                                                                                                    |
|-----------------------------------------------------|----------------------------------------------------------------------------------------------------|----------------------------------------------------------------------------------------------------|
| (DESKTOP-9NL063P)                                   |                                                                                                    | Welcome Administrator                                                                                                    |
| ript Task General Run Fazzt Script eset Cancel Help |                                                                                                    |                                                                                                    |
|                                                     | Lifip P C S Fazzt Administration (DESKT ×<br>(DESKTOP-9NLO63P)<br>ript Task<br>General<br>Run Fazzt Script<br>eset Cancel Help | Infsp _P = C Sezet Administration (DESKT ×<br>(DESKTOP-9NLO63P)<br>ript Task<br>General<br>Run Fazzt Script<br>eset Cancel Help |

Input the following values and click the [Save] button.

| Name:           | Combine Anyway (HRIT)                                                   |
|-----------------|-------------------------------------------------------------------------|
| Category:       | HimawariCast                                                            |
| Script File:    | C:\Program Files (x86)\KenCast\Fazzt\Scripts\HimawariCast\              |
|                 | Combi neAnyway. fzt                                                     |
| Initialization: | <pre>map \$ExpTime = ["Minutes" =&gt; 25];</pre>                        |
|                 |                                                                         |
|                 | Note: Input the waiting time from the start of observation to HRIT file |
|                 | receipt. For Himawari-8/9, a setting of 25 minutes is recommended.      |

| Name:           | Delete Files Older Than N                                          |  |
|-----------------|--------------------------------------------------------------------|--|
| Category:       | HimawariCast                                                       |  |
| Script File:    | C:\Program Files (x86)\KenCast\Fazzt\Scripts\HimawariCast\         |  |
|                 | Del eteFiles0l derThanN. fzt                                       |  |
| Initialization: | <pre>\$FolderName = {"C: \\HRIT", "C: \\LRIT", "C: \\MANAM",</pre> |  |
|                 | "C: \\SATAID_Image", "C: \\SATAID_Obs"};                           |  |
|                 | <pre>map \$ExpireTime = ["Days" =&gt; 7];</pre>                    |  |
|                 |                                                                    |  |
|                 | Note: Input the period for which received data should be stored in |  |
|                 | consideration of HDD capacity.                                     |  |

| Name:           | Delete Files Older Than N (Temp Folders)                               |  |
|-----------------|------------------------------------------------------------------------|--|
| Category:       | HimawariCast                                                           |  |
| Script File:    | C:\Program Files (x86)\KenCast\Fazzt\Scripts\HimawariCast\             |  |
|                 | Del eteFiles0l derThanN. fzt                                           |  |
| Initialization: | tialization: \$FolderName = {"C: \\Temp\\HRIT_in", "C: \\Temp\\LRIT",  |  |
|                 | "C: \\Temp\\MANAM", "C: \\Temp\\SATAID_Image",                         |  |
|                 | "C: \\Temp\\SATAID_Obs", "C: \\HRIT_in\\Process",                      |  |
|                 | "C:\\HRIT_tmp\\Process"};                                              |  |
|                 | <pre>map \$ExpireTime = ["Minutes" =&gt; 60];</pre>                    |  |
|                 |                                                                        |  |
|                 | Note: Input the period for which received data should be stored in the |  |
|                 | Temp folder in consideration of HDD capacity.                          |  |

## 1.3.5. Adding Scheduled Tasks

Set schedules for the tasks created in 1.3.4.

Go to [Schedule] on the left of the screen and select [Task]. The Tasks screen will be displayed. Select [HimawariCast] from the blue-strip Show [All] tasks pull-down menu.

| (-) (                              | 2.1-1/039/admin/index.fsp                                                                                                    | ×                                |
|------------------------------------|----------------------------------------------------------------------------------------------------|----------------------------------|
| 4                                  |                                                                                                    |                                  |
| KenCast Fazzt Adn                  | ninistration (DESKTOP-9NL063P)                                                                                                    | Welcome Administrato             |
| Configuration<br>Tools             | Tasks                                                                                                    |                                  |
| Schedule<br>Task<br>Application    | Search Clear                                                                                                    | < Select Task Type to Add > V Go |
| Applications<br>Statistics<br>Logs | Show HimawanCast<br>Backo Maniferiance<br>Catege Moniforing                                                                                                    | Run Schedule Details Edit        |
| Documentation                      | Description: Makes a backup of the Fazzt configuration which can later be restored to the same computer.<br>Last Run: never - Duration: NA<br>Last Status:<br>Schedule: Executes every 7 days at 11:59 starting on 2006-01-01 at 23:59:00. |                                  |
|                                    | Clean up Logs<br>Category: Maintenance<br>Description: Clean up Log Tables,<br>Last Rou: never - Duration: NA<br>Last Status:<br>Schedule: Executes every 24 hour(s) station on 2006-01-01 at 23:59:00                                     | <u>Run Schedult</u> Details Edit |
|                                    | Combine Anyway (HRIT)<br>Category: HimawarCast<br>Description: Run Fazz Sorie<br>Last Run: never - Duration: NA                                                                                                    | Run Schedule Details Edit Delete |
|                                    | Delete Expired Receive Files                                                                                                    | Run Schedule Details             |

Click [Schedule] on the right of the tasks to be configured.

| A (3) & http://127.0/      | 11/02/admin/ander fre O = // M Frank Lincoln in mener                                                                                                    | X                                                                                                    |
|----------------------------|----------------------------------------------------------------------------------------------------|----------------------------------------------------------------------------------------------------|
|                            | A thousy administration (DESKT A                                                                                                    | 10 M 10 V                                                                                                    |
| 124<br>                    |                                                                                                    | 1770 Sec. 11 Sec. 1 Sec. 1 Sec |
| KenCast Fazzt Adı          | ministration (DESKTOP-9NLO63P)                                                                                                    | Welcome Administrator                                                                                                    |
| Configuration              | Search Clear                                                                                                    | < Select Lask Type to Add > V Go                                                                                                    |
| Tools                      | 1 to 3 of 3 entries                                                                                                    | · · · · · · · · · · · · · · · · · · ·                                                                                                    |
| Schedule                   | Show HimawarCast Y tasks                                                                                                    |                                                                                                    |
| Task<br>Application        | Combine Anyway (NRT)<br>Category: HimawaiCast                                                                                                    | Ru Schedule Details Edit Delete                                                                                                    |
| Applications<br>Statistics | Last Run: 2016/08/17 17:57:26 - Duration: (running)                                                                                                    |                                                                                                    |
| Logs                       | Last Status: OK<br>Schedule: Executes every 1 minute(s) starting on 2016-08-17 at 00:00:00.                                                                                                    |                                                                                                    |
| Documentation              | Delete Files Older Than N                                                                                                    | Ru Schedule Details Edit Delete                                                                                                    |
|                            | Category: HimawariCast                                                                                                    |                                                                                                    |
|                            | Last Run: never - Duration: NA                                                                                                    |                                                                                                    |
|                            | Last Status:                                                                                                    |                                                                                                    |
|                            | Schedule: Executes every 1 hour(s) starting on 2016-08-17 at 00:05:00.                                                                                                    |                                                                                                    |
|                            | Delete Files Older Than N (Temp Folders)                                                                                                    | Rui Schedule Details Edit Delete                                                                                                    |
|                            | Category: HimawanCast<br>Description: Bup Fazzt Script                                                                                                    |                                                                                                    |
|                            | Last Run: never - Duration: NA                                                                                                    |                                                                                                    |
|                            | Last Status:                                                                                                    |                                                                                                    |
|                            | Schedule: Executes every 1 hour(s) starting on 2016-08-17 at 00:10:00.                                                                                                    |                                                                                                    |
|                            | 1 to 3 of 3 entries                                                                                                    |                                                                                                    |
|                            | Refresh Help                                                                                                    | ~                                                                                                    |
|                            | have been a second and the second second sec |                                                                                                    |

Input the following values and click the [Save] button.

| C () () http://127.0                                 | 0.0.1-4039/admin/index.fsp 🖉 🗸 🖒 🍏 Fazzt Administration (DESKT ×                                     | - ロ ×<br>の☆感 ®        |
|------------------------------------------------------|----------------------------------------------------------------------------------------------------|-----------------------|
|                                                      |                                                                                                    |                       |
| KenCast Fazzt Ad                                     | Iministration (DESKTOP-9NLO63P)                                                                      | Welcome Administrator |
| Configuration     Tools                              | Schedule Task Combine Anyway (HRIT)                                                                  |                       |
| ▼Schedule<br>Task<br>Application                     | Start on         August         17         2016         at         00         :         00         · |                       |
| <ul> <li>Applications</li> <li>Statistics</li> </ul> | Repeat Hourly                                                                                        |                       |
| <ul> <li>Logs</li> <li>Documentation</li> </ul>      | Every: 00:01:00 (hh:mm:ss)                                                                           |                       |
|                                                      | Until:<br>Stop after 1 occurrences.<br>Expire on January V 26 V 2018 V at 10 V : 07 V                |                       |
|                                                      | Save Remove This Schedule Cancel Help                                                                |                       |

## Combine Anyway (HRIT)

| Repeat: | Hourly          |
|---------|-----------------|
|         | Every: 00:01:00 |

Note: for operation at one-minute intervals.

## Delete Files Older Than N

| Repeat: | Hourl y         |
|---------|-----------------|
|         | Every: 00:10:00 |

Note: for operation at ten-minute intervals.

## Delete Files Older Than N (Temp Folders)

| Repeat: | Hourly          |
|---------|-----------------|
|         | Every: 00:10:00 |

Note: for operation at ten-minute intervals.

### 1.4. Configuring Other Settings

## 1.4.1. Changing Buffer Size by Editing Registry

#### Editing the registry should be done carefully.

Start the Registry Editor (method is OS-dependent). Select the following folder in the Registry Editor.

> HKEY\_LOCAL\_MACHINE\SOFTWARE\Wow6432Node\KenCast\Fazzt\ Channel Types\{61c6de20-c78d-11d2-978d-006097295a62}\ Defaul ts

| アイル(E) 編集(E) 表示(V) | お気に入り(A) ヘルプ(H)                                                                                                    |   |                                          |                                               |                                                       |      |  |
|--------------------|----------------------------------------------------------------------------------------------------|---|------------------------------------------|-----------------------------------------------|-------------------------------------------------------|------|--|
|                    | azeband<br>hannelTypes<br>(0867D0A2-A050-46C0-ADD5-B6995183F9BF)<br>(0ACEB90C-4612-4117-97C7-42BE5E20A46F)                                                                                                    | ^ | 名前<br>動(既定)<br><sup>201</sup> BufferSize | 種類<br>REG_SZ<br>REG_DWORD                     | データ<br>(値の設定なし)<br>0-00040000 (262144)                | <br> |  |
|                    | (186C3E07-86A0-47D6-83F5-AC83082DFCD2)<br>(34A422E1-0009-483C-8781-C2D887389797)<br>(4183bf30-c78e-11d2-978d-006097295a62)<br>(4219c50-c78e-11d2-978d-006097295a62)<br>(422DA99F-4C39-447D-8C93-60A3965EC404)<br>(42d43670-c78e-11d2-978d-006097295a62)<br>(61c6de20-c78d-11d2-978d-006097295a62)<br>(61c6de20-c78d-11d2-978d-006097295a62)<br>(61c6de20-c78d-11d2-978d-006097295a62)<br>(61c6de20-c78d-11d2-978d-006097295a62)<br>(61c6de20-c78d-11d2-978d-006097295a62)<br>(64e177a0-c78d-11d2-978d-006097295a62)<br>(64e177a0-c78d-11d2-978d-006097295a62)<br>(85A09807-8318-4778-879C-A32C801988A4)<br>(CE16136F-7581-11D9-815A-00A0CC28DA3A)<br>(F382CDDA-85C7-45FA-A812-A48CE96485F) |   | Winterface<br>Interface                  | REG_SZ<br>REG_DWORD<br>REG_DWORD<br>REG_DWORD | 0x00000000 (0)<br>0x00001000 (4096)<br>0x00000000 (0) |      |  |

Double-click Channel BufferSize from the Defaults folder, check Decimal and input 6291456 and click OK button.

| DWORD (32 ビット) 値の糧 | ię ×       |
|--------------------|------------|
| 値の名前( <u>N</u> ):  |            |
| ChannelBufferSize  |            |
| 値のデータ(⊻):          | 表記         |
| 6291456            | 〇 16 進数(円) |
|                    | ● 10 進数(D) |
|                    | OK キャンセル   |

## 2. SATAID Software

## 2.1. Configuring SATAID Software

## 2.1.1. Configuring sataid.ini

Open C: \SATAID\sataid. ini in a text editor (e.g., Notepad).

Input the time difference between the PC's built-in clock and the UTC value on the third line (default: 0 hours).

' Time-difference between local time (PC built-in clock) and UTC

## 2.1.2. Configuring sataid.vbs

Open C: \SATAID\sataid.vbs in a text editor (e.g., Notepad). Input the execution filename in line 26 as follows:

 $sGMSLP = GMSLPD \setminus GMSLPD64. EXE$ 

## 2.1.3. Configuring the Display Area

The following seven display areas are provided:

| Display area       | Latitude  | Longitude          | Configuration file                |
|--------------------|-----------|--------------------|-----------------------------------|
| Full Disk          | 65N – 65S | 80E – 200E (160W)  | hri t2satai d_Ful I Di sk. i ni   |
| North Central (NC) | 55N – 15S | 90E – 155E         | hri t2satai d_NorthCentral .i ni  |
| Northwest (NW)     | 65N – 5S  | 80E – 145E         | hrit2sataid_Northwest.ini         |
| Northeast (NE)     | 65N – 5S  | 135E – 200E (160W) | hri t2satai d_Northeast.ini       |
| South Central (SC) | 15N – 55S | 107.5E – 172.5E    | hri t2satai d_SouthCentral . i ni |
| Southwest (SW)     | 5N – 65S  | 80E – 145E         | hrit2sataid_Southwest.ini         |
| Southeast (SE)     | 5N – 65S  | 135E – 200E (160W) | hri t2satai d_Southeast. i ni     |

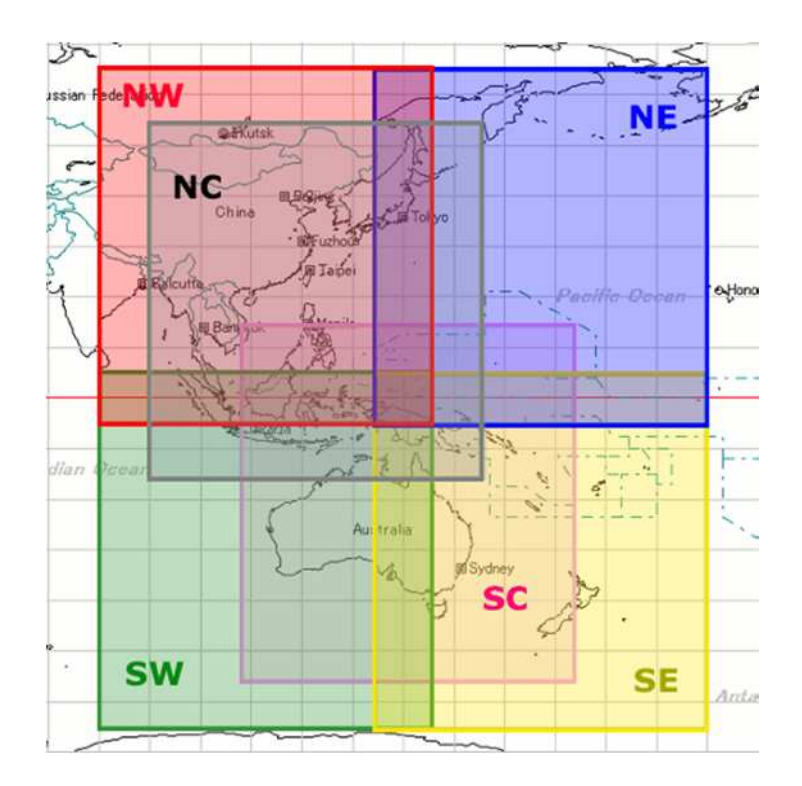

Rename the configuration file under the C: \SATAID\Program Files folder corresponding to the display area to hrit2sataid. ini. Initially, North Central (NC) is selected as the display area, and hrit2sataid. ini is the same as hrit2sataid\_NorthCentral.ini.

Note: SATAID software consumes large amounts of memory when the display area is set to Full Disk.

### 2.1.4. Starting the SATAID Automatic Update Tool

Double-click C:\SATAID\Sataid\_Loop.hta to start the SATAID Automatic Update Tool.

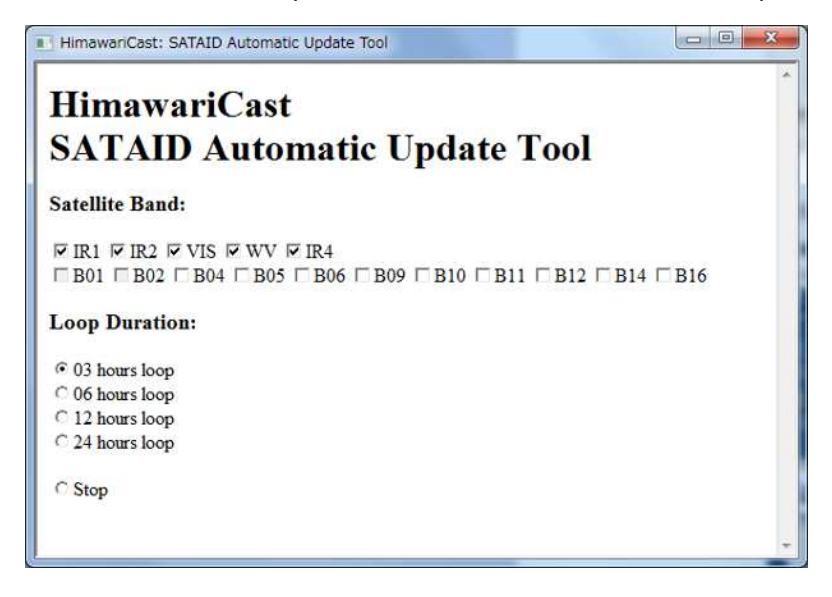

SATAID software starts automatically.

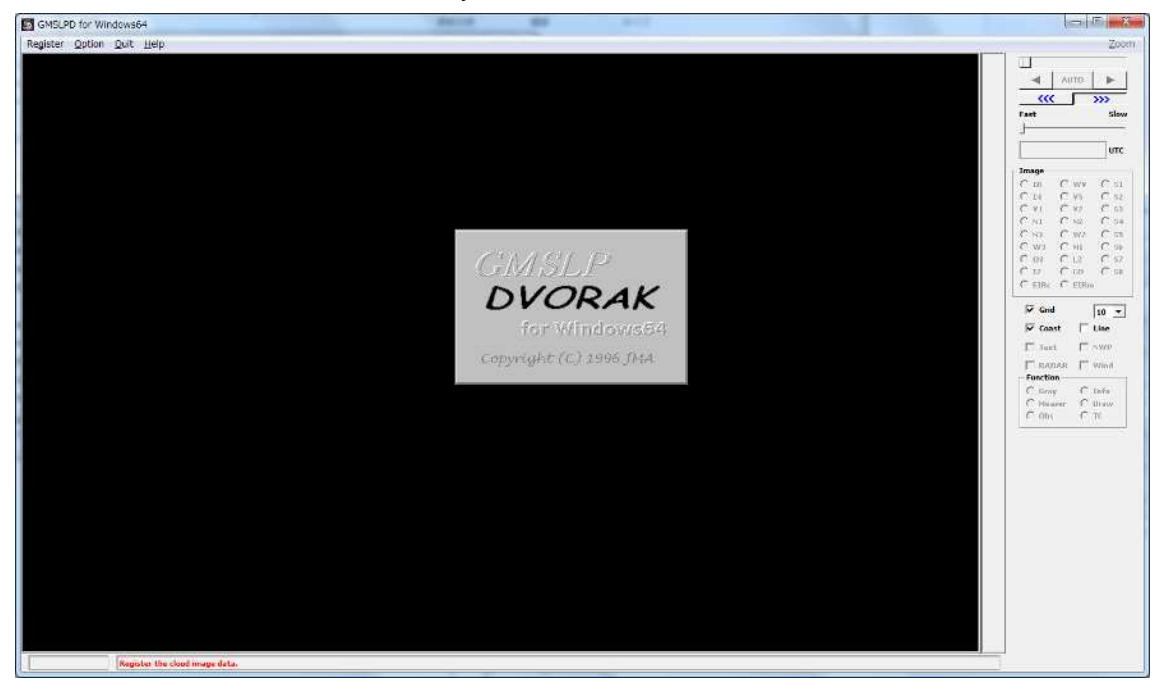

SATAID software reads satellite imagery of bands checked for [Satellite Band] in the SATAID Automatic Update Tool during the period checked for [Loop Duration] of the tool. Note: SATAID software consumes more memory with a greater number of bands and longer read periods.

SATAID software reads the latest satellite imagery and updates the display every five minutes. Automatic updating can be suspended by checking [Stop] under [Loop Duration] in the SATAID Automatic Update Tool.

SATAID software has buttons corresponding to Himawari satellite bands. The mapping table is as follows:

| Band | Name of button |
|------|----------------|
| 1    | V1             |
| 2    | V2             |
| 3    | VS             |
| 4    | N1             |
| 5    | N2             |
| 6    | N3             |
| 7    | 14             |
| 8    | WV             |

| 9  | W2 |
|----|----|
| 10 | W3 |
| 11 | MI |
| 12 | O3 |
| 13 | IR |
| 14 | L2 |
| 15 | 12 |
| 16 | СО |